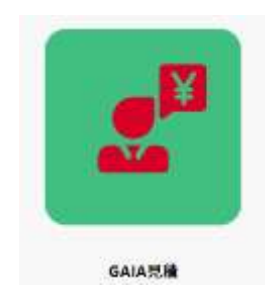

# Gala<sup>ガイヤ</sup>見積

# 概要説明

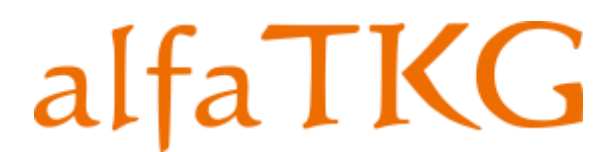

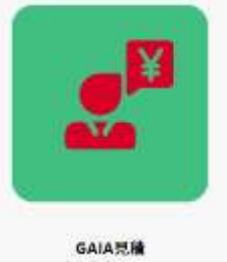

## <板金業にベストマッチの見積もりシステム>

#### ●特徴1 **見積もりの自動化、時間の短縮**

#### ●特徴2 原価計算ベースの精緻な見積もりを実現

#### ●特徴3 クライアントフリーで、 誰でも、いつでも、何処でも見積もりが可能

### 見積もりのお悩みを解決します!

Gaia見積もりは、板金業に特化した見積もり自動化システムです。3DCADデータを基に自動計算をする為、 初心者や事務員の方でも、精緻な原価計算に基づいた見積りが簡単に実施できます。ダイレクト・2Dモード (図面を見ながらの手入力)にも対応、板金業に最適な見積もりソフトウェアです。 Gaia見積もり機能概要目次

1. Gaia見積もり概要説明 メインページ

#### 2. 見積もりリストへの追加

2.1 ダミー図面(空項目)の追加
2.2 alfaDOCK内にある図面を追加
2.3 図面をPCからアップロードして追加

#### 3. 原価計算・見積もり方法

3.1 見積もり画面
3.2 3Dモード/ alfa3Dモードによる見積もり
3.3 ダイレクトモード/ 2Dモードによる見積もり

#### 4. 設定

- 1) 材質
- 2) シート
- 3) ブランクコスト
- 4) 曲げコスト
- 5) 溶接コスト

Gaia見積もりは、板金製造用見積り作成Webアプリケーションです。テレワークで 図面を確認しながら精緻な原価計算に基づいた見積りが迅速に実施可能です。3DCAD ファイルのデータと原価設定パラメタよる自動計算機能により、初心者の方でも簡単に 精緻な見積もりが実現できます。また、2Dデータや紙図面を基に見積もり作成ができま

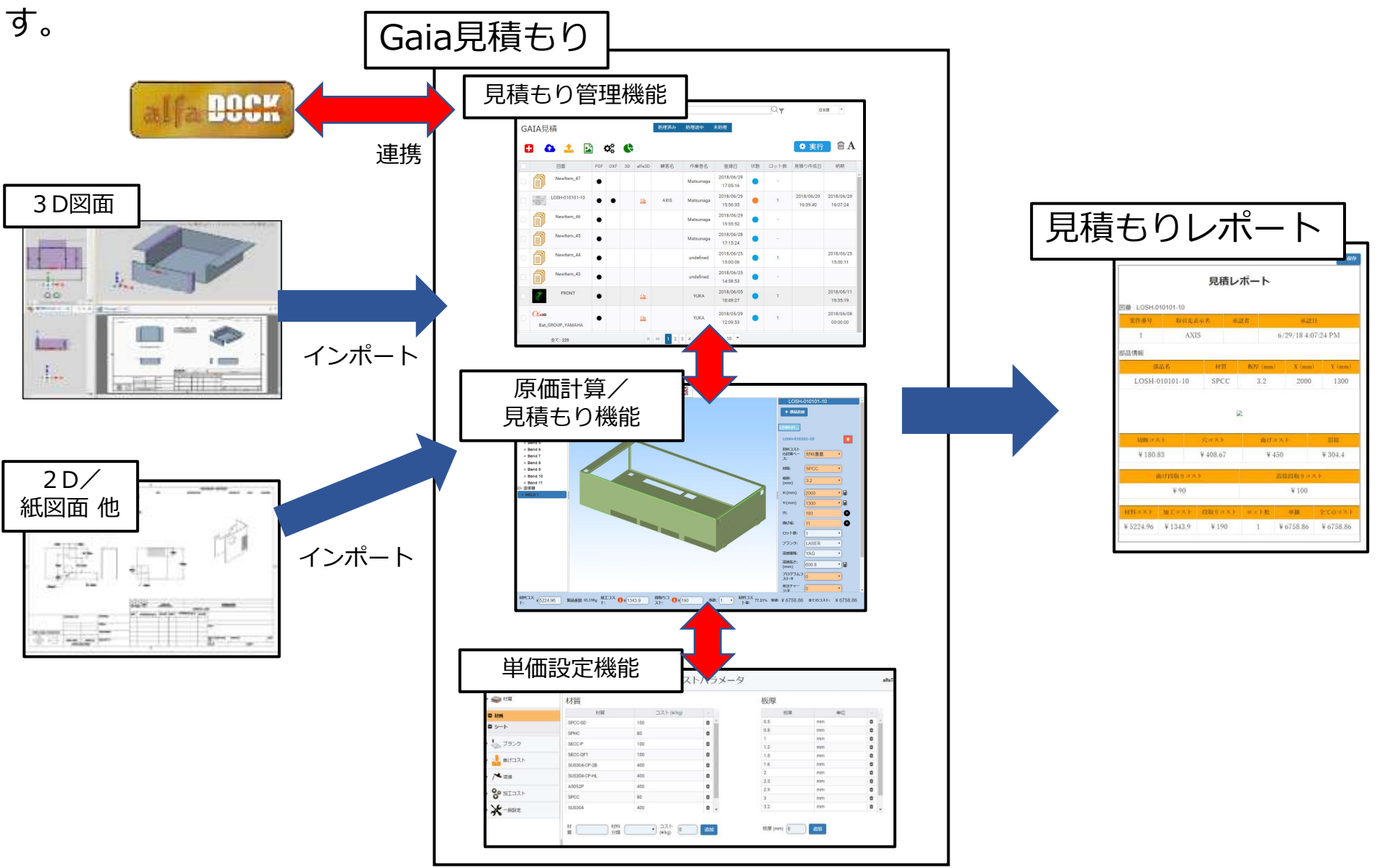

#### 1. Gaia見積もりメインページ

Gaia見積もりメインページは、管理されている見積もりファイルを一覧表示します。 見積もり実施時は一覧にエントリーを作成した後に見積もり作業を行います。

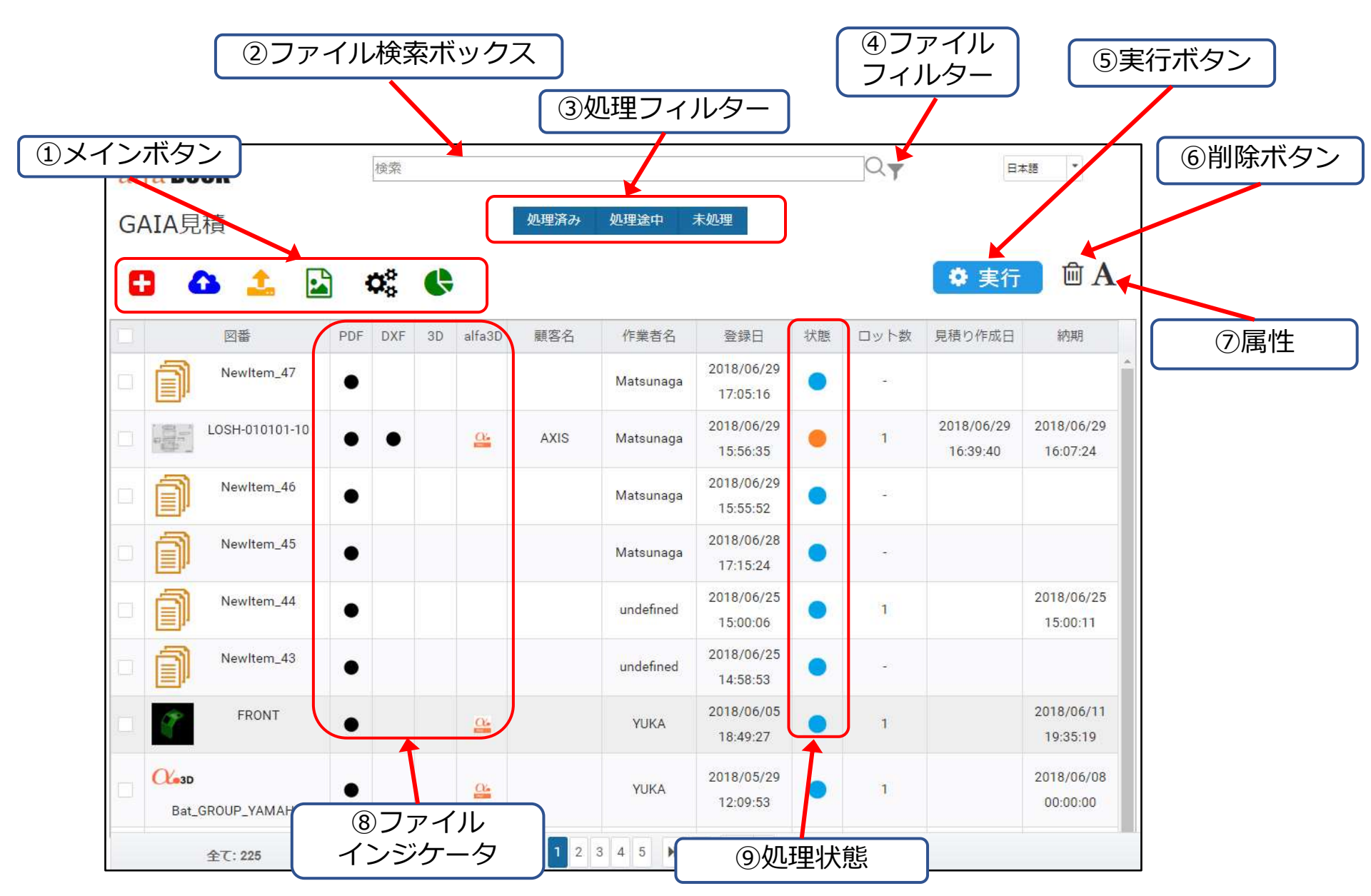

| No.         | 名称         | 機能                                                   |
|-------------|------------|------------------------------------------------------|
|             | メインボタン     | 見積もり一覧に対する操作を指示します。                                  |
|             |            | 🚼 新規アイテム(ダミー)の追加                                     |
|             |            | ▲ alfaDOCK内にある図面を追加                                  |
|             |            | 🔔 図面をPCからアップロードして追加                                  |
|             |            | 対象をプレビュー表示                                           |
|             |            | ▲ 各種設定内容の表示・編集                                       |
|             |            | 🗣 ダッシュボード(集計&グラフ表示)                                  |
| 2           | ファイル検索ボックス | 見積もりリストからファイル名で検索                                    |
| 3           | 処理状態フィルター  | 見積もりリスト表示の処理状態によるフィルタリング                             |
| 4           | ファイルフィルター  | 見積もりリスト表示のファイルタイプ<br>(alfa3D,3D,DXF,PDF,etc)別フィルタリング |
| <b>(5</b> ) | 実行ボタン      | 対象ファイルの見積り実行                                         |
| 6           | 削除ボタン      | 見積もりリストから削除                                          |
| 7           | 属性         | 図面属性の編集                                              |
| 8           | ファイルインジケータ | 図面のファイルタイプ(PDF、DXF、3D、alfa3D)                        |
| 9           | 処理状態       | 未処理、処理中、処理済みの区分                                      |

#### 2. 見積もりリストへの追加

2.1 ダミー図面(空項目)の追加 見積もりを実施する為には、見積もりリストへの追加必要です。 図面ファイルが存在しない時には、アイテム追加ボタンをクリックして ダミー図面を追加して作業を実施します。

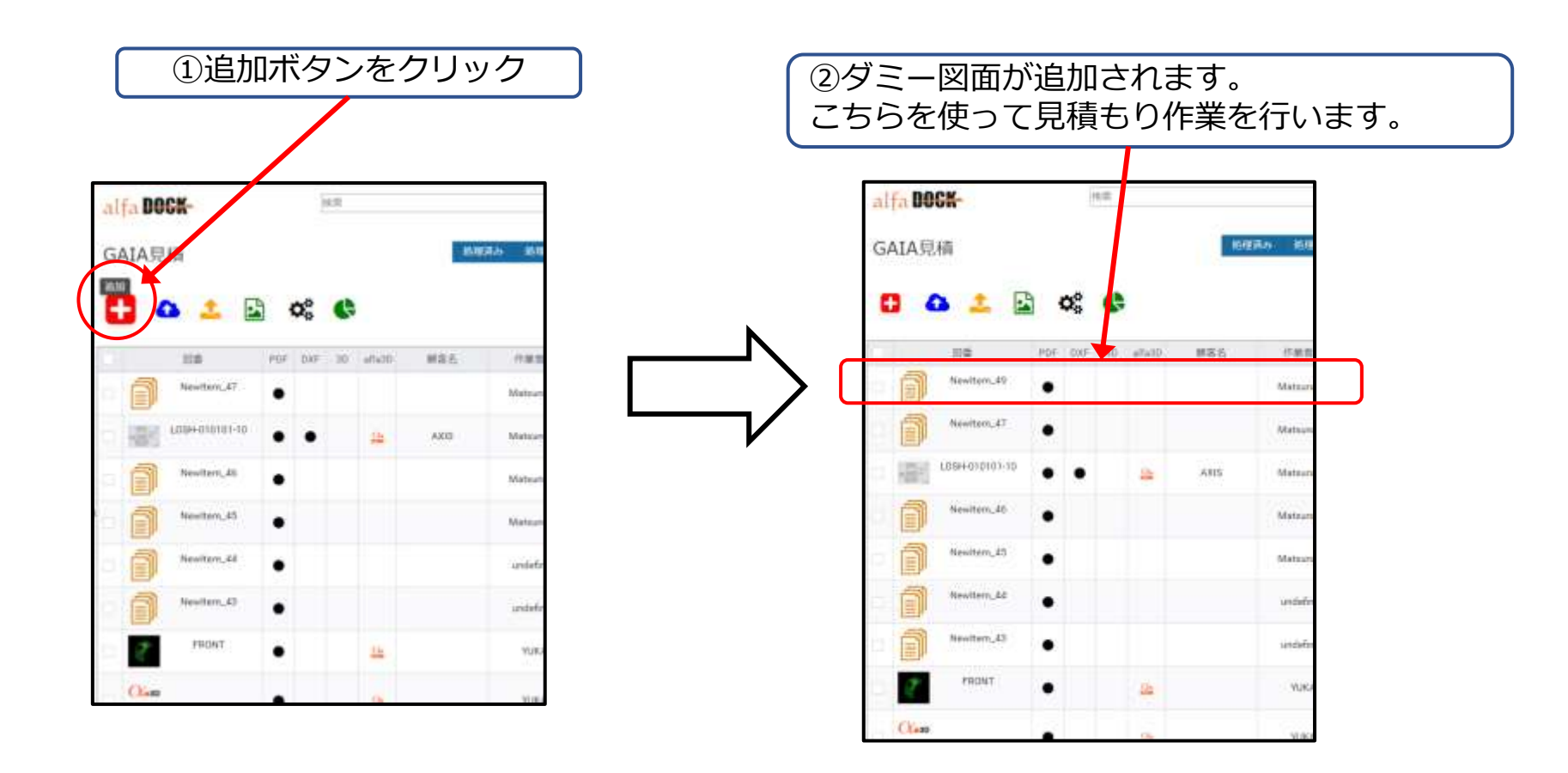

#### 2. 見積もりリストへの追加

#### 2.2 alfaDOCK内にある図面を追加 alfaDOCKのalfaPDM内に管理されている図面ファイルを、 見積もりリストに取り込んで見積もりをすることができます。

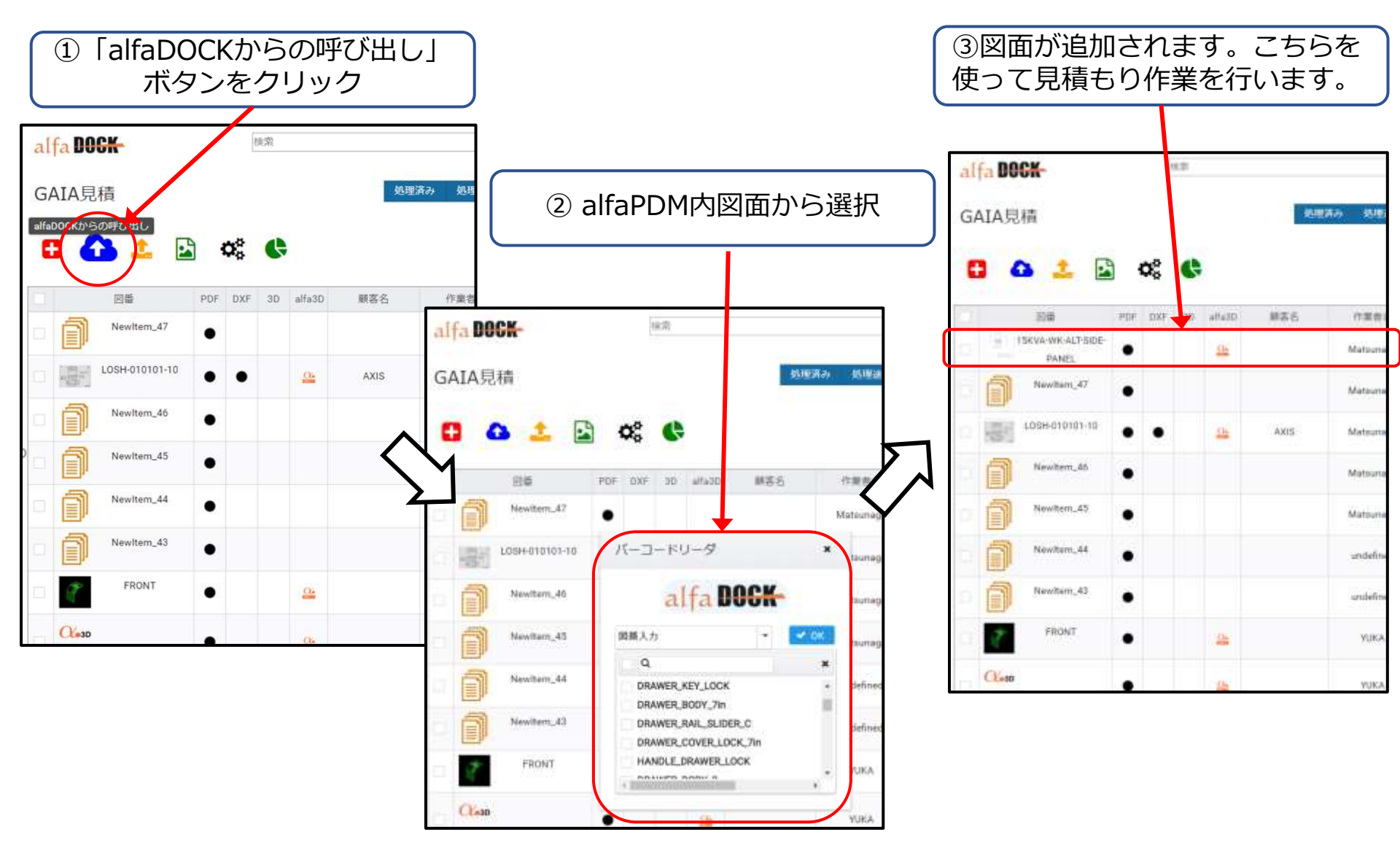

#### 2. 見積もりリストへの追加

# 2.3 図面をPCからアップロードして追加 PCやサーバー等に保管されている図面ファイルを、 見積もりリストに取り込んで見積もりをすることができます。

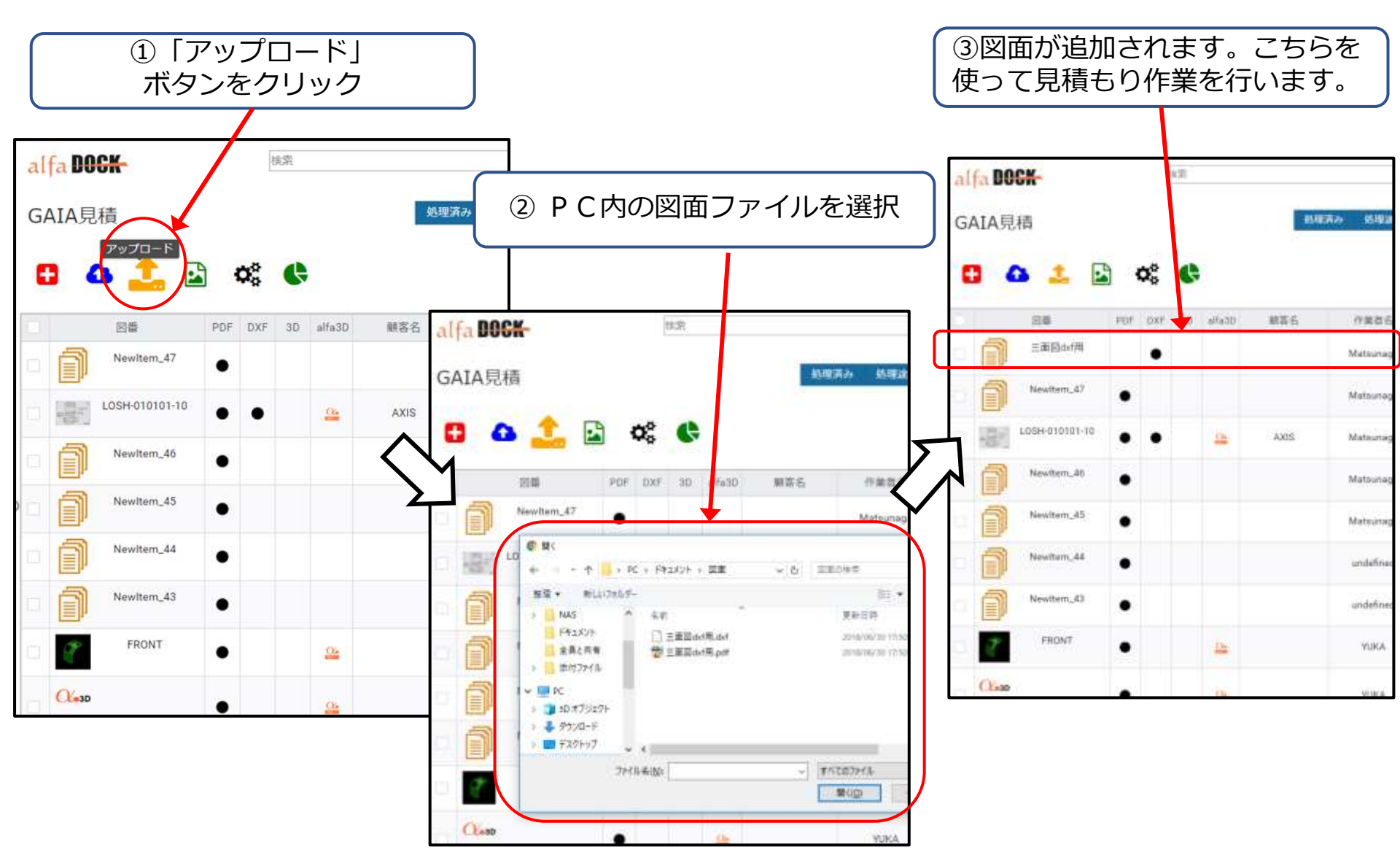

#### 3. 原価計算・見積もり方法

3.1 見積もり画面(3Dモード/ alfa3Dモードの表示例)

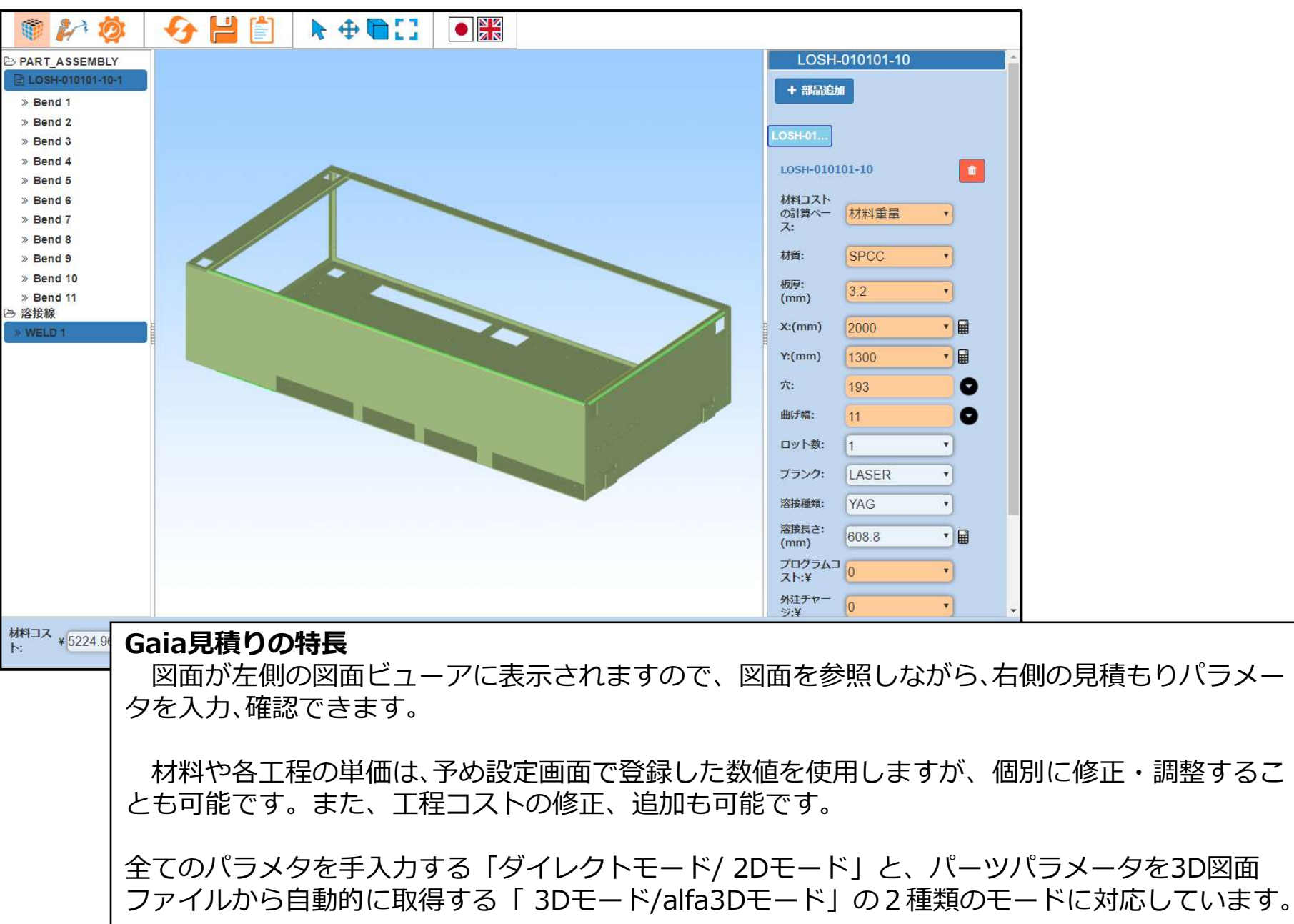

#### 3.2 3Dモード/ alfa3Dモードによる見積もり

3Dモードでは、材料、板厚、Unfold X、Y、穴の詳細、曲げ線の詳細などの パーツパラメータが、3Dファイルから自動的に取得されます。

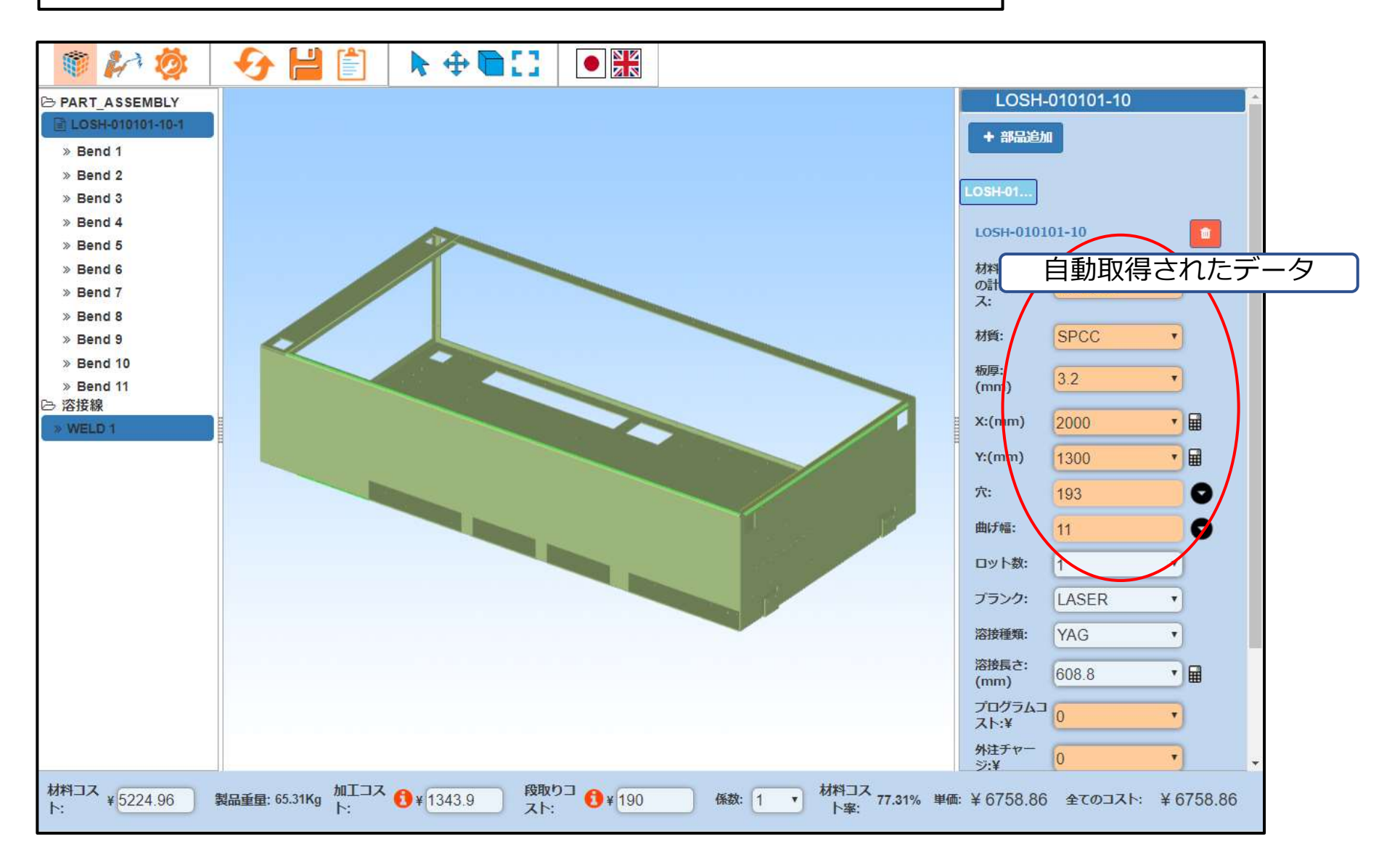

#### ブラウザで3D図面を自由な角度、大きさで確認できます。

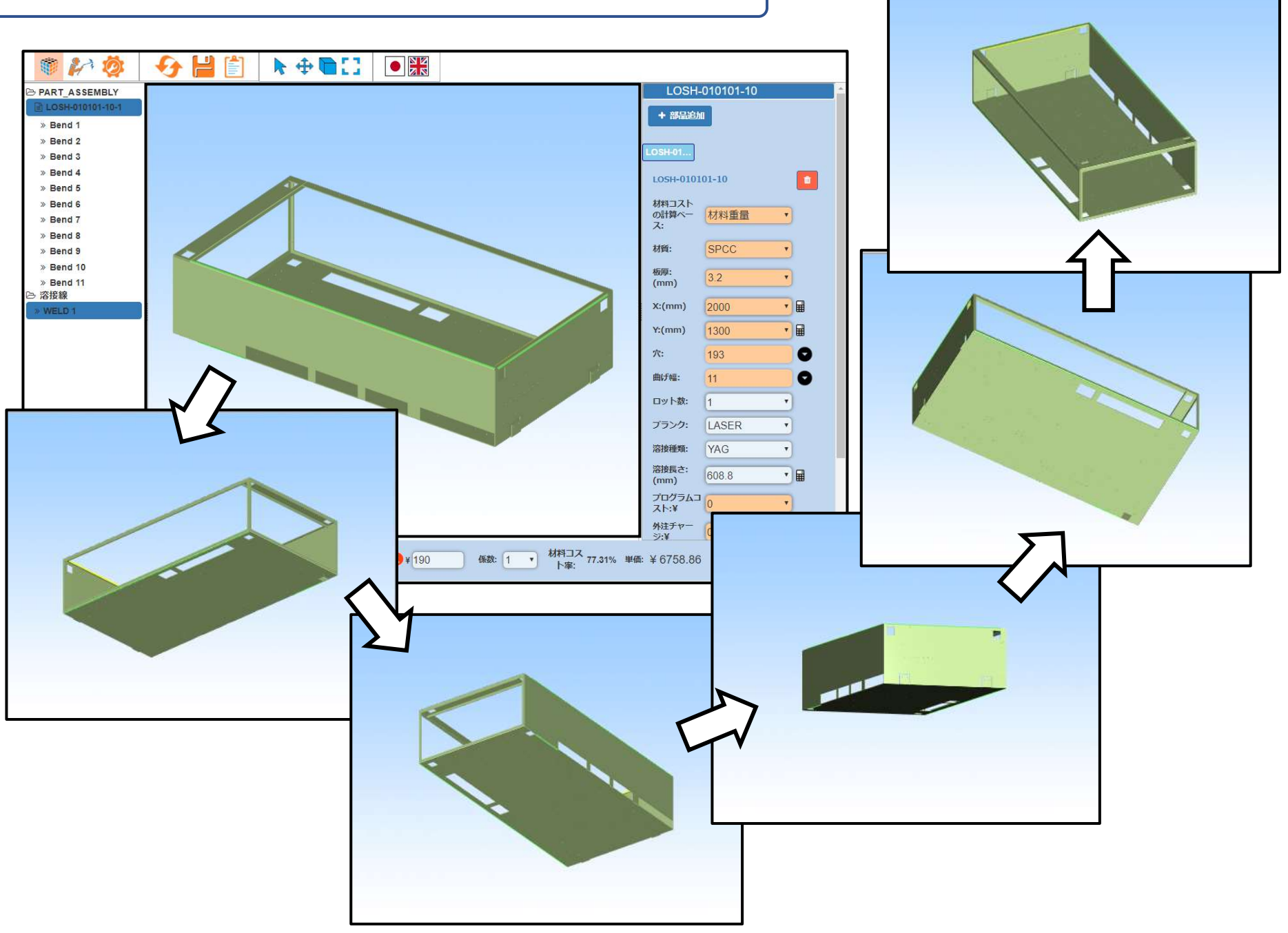

#### 更に、ユーザーは3Dモデルから溶接エッジを選択することができます。 この選択に基づいて、溶接長さが追加されそれに応じてコストが追加されます。

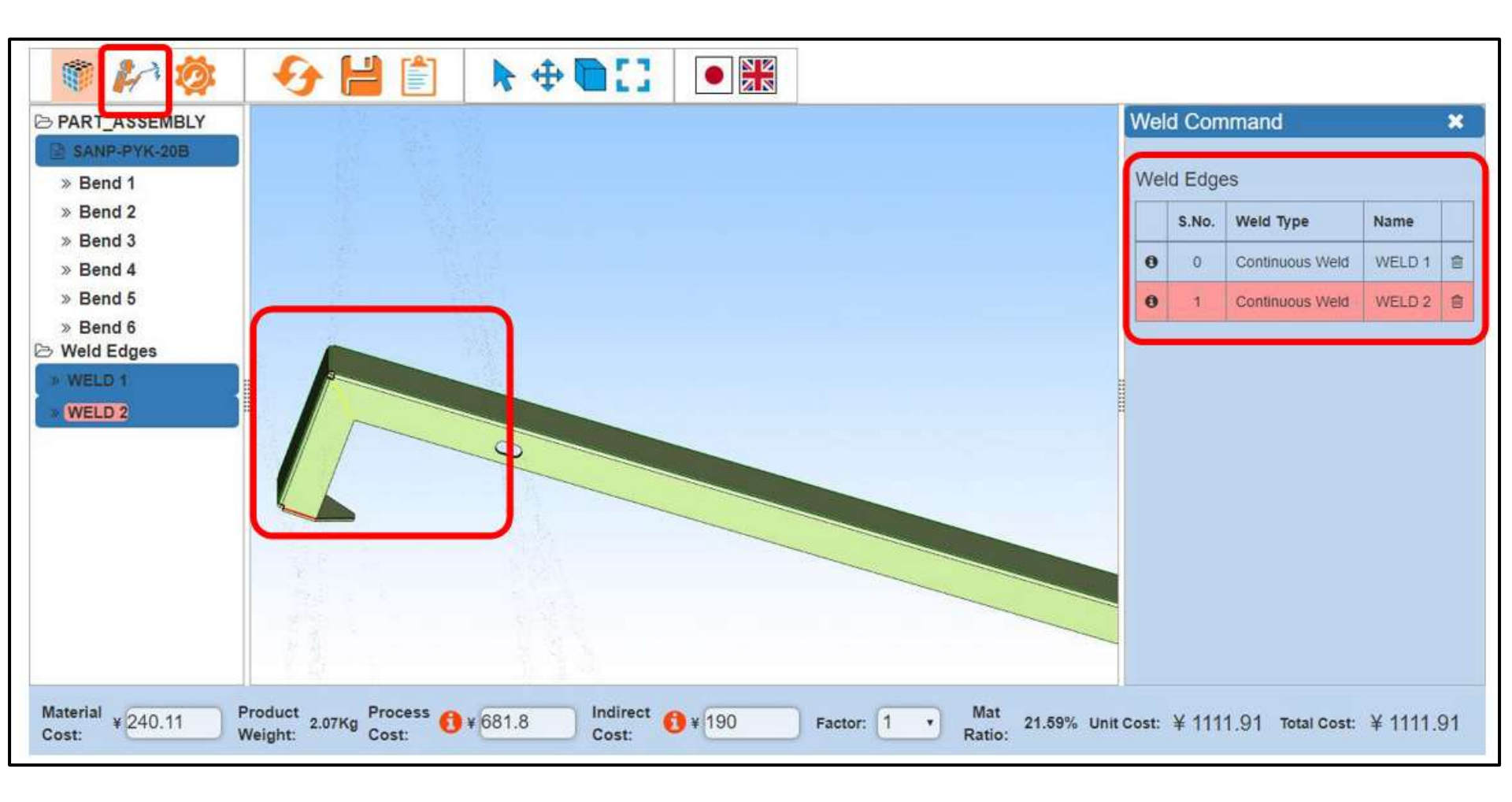

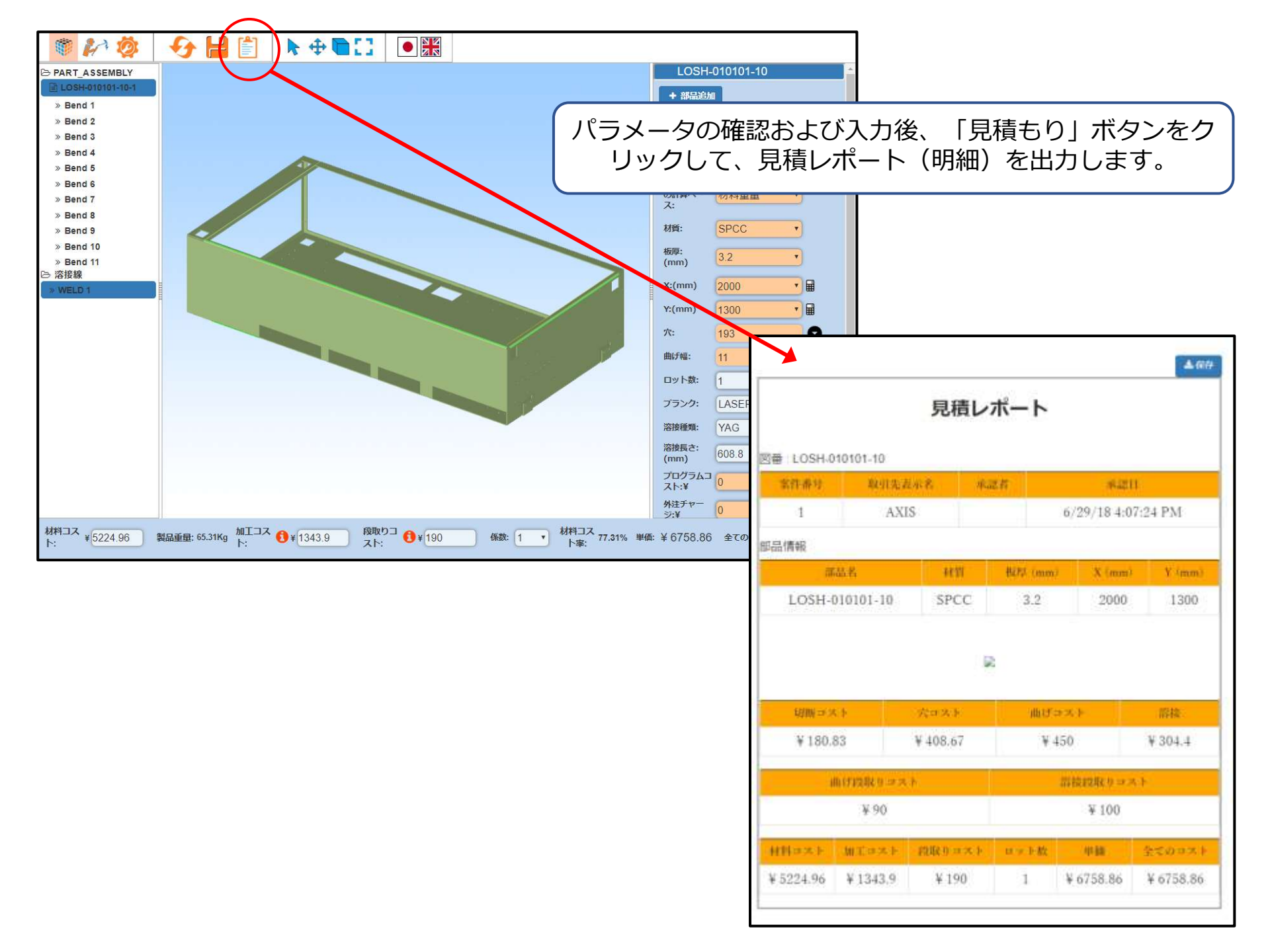

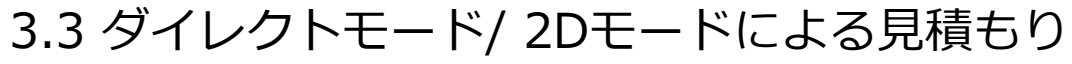

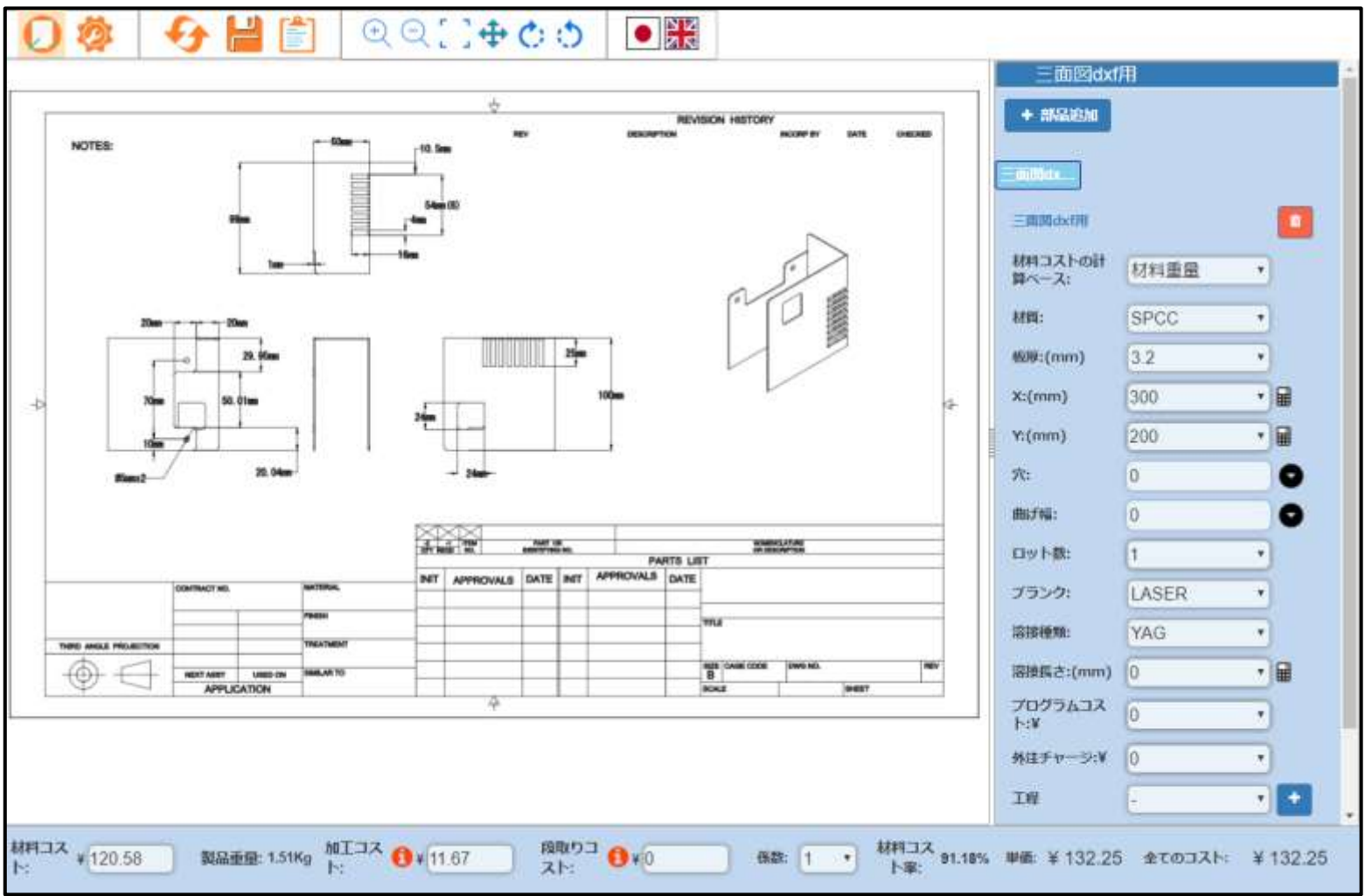

ダイレクトモード/2Dモードでは、材質、厚さ、Unfold X、Y、穴の詳細、曲げ線の詳細などのパーツパラ メータを入力します。2D図面が図面ビューアに表示されますので、図面を参照しながらパラメータを入力 できます。 ブランキング方法の選択、溶接タイプの選択、溶接ラインの詳細、プログラムコスト、アウトソーシングコ スト、セカンダリプロセスの詳細(存在する場合)、タップ、留め具などのプロセスの詳細を入力します。 見積レポート(明細)は3Dモードと同様に出力します。

#### 4. 設定

精緻な原価計算、見積もりの為には、各種パラメータの設定はとても重要です。

Gaia見積りでは、以下の項目を事前に設定する事で、正確な原価計算に基づき、 利便性の高い見積もり手段を提供しています。

#### 設定項目

- 1) 材質: 材質別コスト、板厚
- 2) シート:シートサイズ、シート利用率
- 3) ブランクコスト(材質別板厚別秒単価)
  - ・レーザー ピフコ 切断 (フトトコト
    - ピアス、切断(マシンスピード別)
  - ・パンチ
  - ・複合機
- 4)曲げコスト(材質別板厚別分単価)
  - ・段取り
  - ・オペレーション
- 5)溶接コスト 溶接種類別長さ別単価
- 6)加工コスト
  - ・タップ
  - ・購入部品
  - ・二次加工
- 7) その他一般設定

#### 1)材質設定画面例

| S NIM         | 材質           |            | 板厚 |      |     |    |
|---------------|--------------|------------|----|------|-----|----|
| 1100          | 村営           | コスト (W/kg) | +1 | 授單   | 単位  | ÷. |
| teres la      | SPCC-SD      | 100        |    | 0.5  | mm  | 0  |
| A STATE       | SPHC         | 80         | 0  | 0.9  | mm  | 0  |
| ブランク          | SECO.P       | 100        |    | 1    | nun | 0  |
|               |              |            |    | 1.2  | imm | 0  |
| 曲げコスト         | SECC-QF1     | 100        | •  | 1.5  | mm  | 0  |
| and the st    | SUS304-CP-28 | 400        | 0  | 1,6  | mm  | 0  |
| 4 210         | SUS304-CP-HL | 400        | 0  | 2    | mm  | 0  |
|               | x5052P       | 100        |    | .2.3 | num | 0  |
| 0 MTJZh       | HOUSEF       |            | -  | 2.9  | mm  | 0  |
| ,             | SPOC         | 80         | 0  | 3    | mm  |    |
| <b>长</b> 一根設定 | 5US304       | 400        | α. | 3.2  | mm  | 0  |

#### 2)シート設定画面例

|                   | コストパラ                                                                                                    | メータ                |
|-------------------|----------------------------------------------------------------------------------------------------|--------------------|
| シート               |                                                                                                    |                    |
| シート利用率: 0.8       |                                                                                                    |                    |
| サイズ(mm)           |                                                                                                    |                    |
| 305 X 610         | Ū.                                                                                                    |                    |
| 610 X 1219        | Ô                                                                                                    |                    |
| 914 X 1829        | Ē                                                                                                    |                    |
| 1219 X 2348       |                                                                                                    |                    |
| 1524 X 3048       | Ū                                                                                                    |                    |
| シートを追加する          |                                                                                                    |                    |
| 長さ(mm) 2200 幅(mm) | 1000 道                                                                                                    | 加                  |
|                   | シート<br>シート利用率: 0.8<br>サイズ(mm)<br>305 X 610<br>610 X 1219<br>914 X 1829<br>1219 X 2348<br>1524 X 3048<br>シートを追加する<br>長さ(mm) 2200 幅(mm) | シート<br>シート利用率: 0.8 |

3) ブランクコスト(材質別板厚別秒単価)設定画面例

| *               |                  |          | コストバラメータ attaTKG |              |              |          |            |          |             |  |
|-----------------|------------------|----------|------------------|--------------|--------------|----------|------------|----------|-------------|--|
| • 👄 1280        | ピアス              |          |                  |              |              |          |            |          |             |  |
| • 45 7959       | - \$ ~ 7 @ )     | の特は移動位です |                  |              |              |          |            |          |             |  |
| 0 v-9-          |                  |          |                  |              |              |          |            |          | MP-states.  |  |
| C EPA           | 1219             | 0.5      | 2.3              | 2.5          | з            | 3.2      |            | 12       | 5(f)        |  |
| C (38)          | BPCC-<br>BD      |          |                  |              | ( <u>.</u> ) |          | (          | ( # )    | 100         |  |
| ■ mo            | SPHC             | ( 1      | 0.10             | ( t )        | ( <u>(</u>   | ( t )    |            | ( t )    | 100         |  |
| <b>0</b> #      | SECC-P           | ( )      | ( n )            | ( T )        | ( 4 )        | ( X )    | (          | 1 * 1    | 100         |  |
| C (21.)         | SECC-            |          | 0.3              | 0 10 1       | 0.00         | ( t )    | ( )        | ( × ))   | 100         |  |
| 0 /l>+          | OF1              |          | 10-01-02         | · · · · · ·  | N            | <u> </u> | ( <u> </u> | <u> </u> | hi dista di |  |
| ■ パンチョスト        | 5U6384-<br>CP-28 | 0.00     | [ (# _ ]         | [ .t: ]]     | [] (#]       | [ * ]    |            | [ * ]    | 100         |  |
| 目ヒット長さ          | 505304           | (        | (                | 1 1          | 1            | ( × ))   | 1          | ( x ))   | 100         |  |
| 0 86%           | CP-HL            |          |                  |              |              |          |            |          | h           |  |
| aleren.         | A50629           |          | []               |              |              | (t;)     |            |          | 100         |  |
| a Boular        | SPCC             | 1        | ( (d )           | ( <u>*</u> ) |              |          |            | ( * I)   | 100;        |  |
| • / <b>*</b> as | 505364           | ( 1      |                  | 1 E          | ( (H)        | ( e )    | (1.30)     | ( ( ( )  | 100:        |  |
| . % HI325       | SPH              |          |                  | ( t          |              |          |            | ( + )    | 100         |  |
| ×-800.00        |                  |          |                  |              |              |          |            |          |             |  |

#### 4)曲げコスト(材質別板厚別分単価)設定画面例

| Q 1/8                | ED BY Y)      |            |            |                      |       |        |                 |
|----------------------|---------------|------------|------------|----------------------|-------|--------|-----------------|
|                      | 1200.0        | and the st |            |                      |       |        |                 |
| \$ 2959              | -94(0)())9629 | rang ( 9   |            |                      |       |        |                 |
| 1 Bit1235            | 88M           | 0-32       | 32-45      | 4599 (mm)<br>4.5 - 6 | 6-9   | 9 - 16 | 加工コスト 1分表たり (4) |
| 0 (+ L-800)          | SPCC-90       |            |            | 3                    |       | 30     | (10.)           |
| Cardin C             | SPHC.         | 3          |            | 3                    | ( )   | 1      | 10              |
| ■ オペレーション            | 12222         |            |            |                      |       |        |                 |
| i je L≠1600)         | SECC-P        | 3 1)       |            | 3                    | 3     | 3      | 10              |
| ■ 10000              | SECC-QF1      |            | ( a )      | 3                    | (T 2) | 1      | 10 i            |
| Sec-sek              | SLS304-CP-29  | 2          |            | 2                    | 1 3   | 1      | 10.10           |
| +1+2400 <br>■ 1980/9 | SUSSECTION.   |            |            |                      |       | 1      |                 |
| ■ x+42-302>          | A5052P        | 3          |            | ( 3 )                | 6     | 1      | 10              |
| ■ (982)              | SPCC          |            | ( i )      | ( 3 )                |       | 3      | 10              |
| ■ オペレーション            | SUS304        | 1          | ( <u>)</u> | ( )                  | 1     | 1      | 10              |
| / <b>4</b> .25       | SPH           |            |            |                      |       | 1      | ( w)/           |
| Se HIJAK             |               |            |            |                      |       |        |                 |
| *                    |               |            |            |                      |       |        |                 |

| *         |               |               | コスト   | パラメータ                |     |      | atfaTKG       |
|-----------|---------------|---------------|-------|----------------------|-----|------|---------------|
| 😜 गाल     | 段取り           |               |       |                      |     |      |               |
| to Java   | ・すべての入力値は多    | 5#@ <i>c4</i> | ]     |                      |     |      |               |
| alfalk    | 4105          | 0.32          | 32.45 | 4500 (mm)<br>4.5 - 6 | 6.9 | 5.16 | 施工コスト1分表たり(N) |
| /*        | SPCC-SD       | 3             |       | 3                    | 3   | - 1  | (19)          |
| C 1810    | SPHĆ          | 3             |       | 1 18                 |     | 1    |               |
| So MILIZA | SECC-P        |               | (I))  | 0                    |     | (a)  | (10)          |
| ¥-100     | SECC-OP1      | 3             | t )   | 3                    | 3   | t    | ( N)          |
| *         | SU\$304-CP-29 | 3             | 3     | ( ) J                |     | t I  | ( 10)         |
|           | SUS304-CP-HL  | 3             |       |                      |     | 3    | 28.0          |
|           | A5052P        | 3             | 1     | 3                    | 3   | - J  | (2002)        |
|           | SPCC          | 3             | ( )   | 1                    | ( ) | 3    | (11)          |
|           | SUS304        | a ]           | 3     | 1                    | ()  | 1    | ( 14 )        |
|           | SPH           | 3             | 1     | 3                    | 3   | 3    | (10)          |